# Configurar VLAN Trunk Protocol (VTP)

# Contents

Introdução
Pré-requisitos
Requisitos
Requisitos
Componentes Utilizados
Conventions
Informações de Apoio
Configurar
Instruções de Apoio
Configuração de VTP
Configuração de VTP em Switches Catalyst
Catalyst 6500/6000 Series/Catalyst 4500/4000 Cisco IOS® Software (Supervisor Engine
III/Supervisor Engine IV), Catalyst 2950, 3550 e 3750 Series Switches
Catalyst 2900XL, 3500XL, 2950 e 3550
Exemplos práticos
Pesquise defeitos do VTP
Informações Relacionadas

# Introdução

Este documento descreve como configurar o VLAN Trust Protocol (VTP).

# Pré-requisitos

### Requisitos

Não existem requisitos específicos para este documento.

### **Componentes Utilizados**

Este documento não se restringe a versões de software e hardware específicas.

As informações neste documento foram criadas a partir de dispositivos em um ambiente de laboratório específico. Todos os dispositivos utilizados neste documento foram iniciados com uma configuração (padrão) inicial. Se a rede estiver ativa, certifique-se de que você entenda o impacto potencial de qualquer comando.

### Conventions

Consulte as Convenções de Dicas Técnicas da Cisco para obter mais informações sobre convenções de documentos.

# Informações de Apoio

O VTP reduz a administração em uma rede com switches. Quando você configura um VLAN novo em um servidor VTP, o VLAN é distribuído por meio de todos os switches no domínio. Isso reduz a necessidade de configurar a mesma VLAN em todos os lugares. O VTP é um protocolo de proprietário Cisco que esteja disponível na maioria dos produtos da série do Cisco catalyst.

Consulte Como Entender o Protocolo VLAN Trunk (VTP) para obter mais informações sobre o VTP.

Observação: somente usuários registrados da Cisco podem acessar sites internos, ferramentas e documentos.

## Configurar

Instruções de Configuração de VTP

Esta seção fornece algumas diretrizes para a configuração do VTP na rede.

 Todos os switches têm o mesmo nome de domínio do VTP, a menos que o projeto de rede insista em diferentes domínios de VTP.

Norma em domínios VTP. Consulte a Observação: a negociação de tronco não funciona em domínios VTP. Consulte a seção Tráfego de dados bloqueados entre os domínios de VTP de Solução de problemas do VTP (VLAN Trunk Protocol) para obter mais informações.

- Todos os switches no mesmo domínio do VTP devem executar a mesma versão VTP.
- Todos os switches em um domínio de VTP têm a mesma senha de VTP, se houver alguma.
- Todos os switches de servidor VTP devem ter o mesmo número de revisão de configuração e também devem ser os mais altos do domínio.
- Quando você move um modo VTP de um switch de Transparente para Servidor, as VLANs configuradas no switch VTP Transparente devem existir no switch Servidor.

## Configuração de VTP em Switches Catalyst

Esta seção fornece alguns comandos básicos para configurar o VTP nos switches Catalyst mais usados.

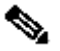

Nota:Os switches Catalyst 2948G-L3 e Catalyst 4908G-L3 Camada 3 (L3) não suportam vários protocolos orientados por Camada 2 (L2) que são encontrados em outros switches Catalyst. Esses protocolos incluem VTP, DTP e PAgP (Port Aggregation Protocol).

# Catalyst 6500/6000 Series/Catalyst 4500/4000 Cisco IOS® Software (Supervisor Engine III/Supervisor Engine IV), Catalyst 2950, 3550 e 3750 Series Switches

Há dois métodos que você pode usar para configurar o VTP, conforme mostrado nesta seção. A disponibilidade desses métodos pode diferir da versão do software Cisco IOS®. Por exemplo, o Método 1 não está disponível em versões mais recentes do Cisco IOS, por outro lado, o Método 2 (o modo de configuração global) não está disponível no software anterior nos Catalyst 6500 Series Switches que executam o Cisco IOS Software.

1. Método 1, No modo de banco de dados VLAN:

No software Cisco IOS, você pode configurar o nome de domínio do VTP, o modo VTP e as VLANs no modo de configuração de VLAN.

a. No modo EXEC, emita este comando para entrar no modo de configuração de VLAN:

<#root>
Switch#
vlan database
!--- Issue this command in privileged EXEC mode,
!--- not in global configuration mode.
Switch(vlan)#
!--- This is VLAN configuration mode.

b. Emita este comando para definir o nome de domínio do VTP:

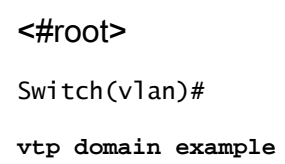

c. Emita este comando para definir o modo de VTP:

```
<#root>
Switch(vlan)#
vtp {client | server | transparent}
```

d. Emita o comando exit para sair do modo de configuração de VLAN.

Observação: os comandos end e Ctrl-Z não funcionam nesse modo.

```
<#root>
Switch(vlan)#
end
Switch(vlan)#
^z
% Invalid input detected at '^' marker.
Switch(vlan)#
Swtch(vlan)#
exit
APPLY completed.
Exiting....
Switch#
```

2. Método 2, no modo de configuração global:

No modo de configuração global do software Cisco IOS, você pode configurar todos os parâmetros do VTP com os comandos do software Cisco IOS. Este é o formato do comando:

Switch#

configure terminal

Enter configuration commands, one per line. End with CNTL/Z.

```
Switch(config)#
vtp domain ?
WORD The ascii name for the VTP administrative domain.
Switch(config)#
vtp domain example
Changing VTP domain name from example to example
Switch(config)#
vtp mode server
```

#### 3. Emita estes comandos para monitorar a operação e o status do VTP:

| <#root>                                                                                                    |
|----------------------------------------------------------------------------------------------------|
| Switch#                                                                                                    |
| show vtp status                                                                                                    |
| <pre>VTP Version capable : 1 to 3<br/>VTP version running : 2<br/>VTP Domain Name : example<br/>VTP Pruning Mode : Disabled<br/>VTP Traps Generation : Disabled<br/>Device ID : 6400.f13e.dc40<br/>Configuration last modified by 10.122.190.226 at 0-0-00 00:00:00<br/>Local updater ID is 10.122.190.226 on interface Fa1 (first layer3 interface found)</pre> |
| Feature VLAN:                                                                                                    |
| VTP Operating Mode : Server<br>Maximum VLANs supported locally : 1005<br>Number of existing VLANs : 16<br>Configuration Revision : 0<br>MD5 digest : 0x0A 0xF4 0xFD 0xE9 0x99 0xD7 0xAB 0x3F<br>0x0A 0x64 0x04 0x7C 0x42 0x98 0xD8 0xE5<br>Switch#                                                                                                    |
| Switch#                                                                                                    |
| show vtp counters                                                                                                    |
| VTP statistics:<br>Summary advertisements received : 0<br>Subset advertisements received : 0<br>Request advertisements received : 0<br>Summary advertisements transmitted : 0                                                                                                    |

Subset advertisements transmitted : 0 Request advertisements transmitted : 0 Number of config revision errors : 0 Number of config digest errors : 0 Number of V1 summary errors : 0

VTP pruning statistics:

Trunk Join Transmitted Join Received Summary advts received from non-pruning-capable device Switch#

Catalyst 2900XL, 3500XL, 2950 e 3550

Conclua estes passos:

1. Emita esses comandos no modo de banco de dados de VLAN:

Observação: isso é semelhante ao método para os switches Cisco 6500 Series que executam o Cisco IOS Software.

#### <#root>

```
vtp {client | server | transparent}
vtp domain name
```

2. No modo de ativação, emita estes comandos para monitorar a operação do VTP:

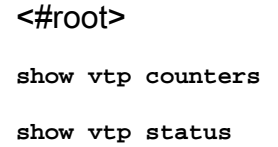

Observação: os Catalyst 2900XL Series Switches com Cisco IOS Software Release 11.2(8)SA4 e posterior suportam o protocolo VTP. O código Cisco IOS versão 11.2 (8) SA3 e versões anteriores não são compatíveis com o protocolo VTP nos switches Catalyst 2900XL Series.

### Exemplos práticos

Exemplo 1:

Este exemplo envolve dois switches Catalyst 4500 conectados por um link TenGigabitEthernet:

1. O Switch-A é um novo switch que não tem nome de domínio VTP nem VLAN. O Switch-C é

um switch que existe atualmente e é executado com 16 VLANs no teste de domínio VTP.

2. Neste exemplo de saída do comando show vtp status, você pode ver que a versão do VTP é padronizada como 1. E o Switch-A tem capacidade para VTP V2. No entanto, o switch não executa o VTP v2 nesse caso. O switch só executará o VTP V2 se a versão V2 estiver configurada com o comando vtp version 2. Neste exemplo, o Switch-A está configurado como Cliente VTP, também é importante certificar-se de que o switch conectado tenha uma Revisão de Configuração de 0 ou um valor inferior ao do Servidor VTP atual antes de ser conectado à rede:

```
<#root>
Switch-A#
show vtp status
VTP Version capable : 1 to 3
VTP version running : 1
VTP Domain Name :
VTP Pruning Mode : Disabled VTP Traps Generation : Disabled Device ID : 6400.f13e.dc40 Configurat
VTP Operating Mode : Server
Maximum VLANs supported locally : 1005 Number of existing VLANs : 5
Configuration Revision : 0
MD5 digest : 0x57 0xCD 0x40 0x65 0x63 0x59 0x47 0xBD 0x56 0x9D 0x4A 0x3E 0xA5 0x69 0x35 0xBC Swit
show vlan brief
Switch-C#
show vtp status
VTP Version capable : 1 to 3
VTP version running : 2
VTP Domain Name : test
VTP Pruning Mode : Disabled VTP Traps Generation : Disabled Device ID : 503d.e583.3b40 Configurat
VTP Operating Mode : Server
Maximum VLANs supported locally : 1005 Number of existing VLANs : 16
Configuration Revision : 4
MD5 digest : 0xCB 0x67 0x2A 0xF1 0x9A 0x8D 0xD3 0x1B 0xA8 0xB3 0x89 0xB2 0x32 0x63 0xA6 0xD0 Swit
show vlan brief
```

2 VLAN0002 active 3 VLAN0003 active 4 VLAN0004 active 5 VLAN0005 active 6 VLAN0006 active 7 VLAN00 8 VLAN0008 active 9 VLAN0009 active 10 VLAN0010 active 11 VLAN0011 active 12 VLAN0012 active 1002 fddi-default act/unsup 1003 trcrf-default act/unsup 1004 fddinet-default act/unsup 1005 trbr Switch-A# Switch-A# configure terminal Switch-A(config)# vtp version 2 Switch-A(config)# vtp mode client Setting device to VTP Client mode for VLANS. Switch-A(config)# end Switch-A# Switch-A# show vtp status VTP Version capable : 1 to 3 VTP version running : 2 VTP Domain Name : VTP Pruning Mode : Disabled VTP Traps Generation : Disabled Device ID : 6400.f1 VTP Operating Mode : Client Maximum VLANs supported locally : 1005 Number of existing VLANs : 5 Configuration Revision : 1 MD5 digest : 0xD2 0x3F 0x31 0x25 0x6D 0xD1 0x3E 0x27 0x62 0x77 0x7C 0x

3. Nesse estágio, um tronco foi criado manualmente entre os dois switches. Observe como eles sincronizam e vigiam o intercâmbio de pacotes VTP:

<#root>
Switch-A#
debug sw-vlan vtp events
vtp events debugging is on
Switch-A#
debug sw-vlan vtp packets
vtp packets debugging is on
Switch-A#

Switch-A#

```
configure terminal
Enter configuration commands, one per line. End with CNTL/Z.
Switch-A(config)#
interface tenGigabitEthernet3/2
Switch-A(config-if)#
no shut
Switch-A(config-if)#
end
Switch-A#
```

4. O Switch-C envia um anúncio sumarizado ao Switch-A. O Switch-A então aprende o nome de domínio do VTP dele, como mostrado neste exemplo de saída:

#### <#root>

!--- On Switch-A:

\*Nov 25 02:45:46.580: VTP LOG RUNTIME: switchport trunk mode on Te3/2 has changed

\*Nov 25 02:45:46.580: VTP LOG RUNTIME: delaying first flood on new trunk

\*Nov 25 02:45:51.100: VTP LOG RUNTIME: Summary packet received in NULL domain state

\*Nov 25 02:45:51.100: VTP LOG RUNTIME:

Summary packet received, domain = test, rev = 4, followers = 0, length 80, trunk Te3/2

!--- This indicates that Switch-A has received its first summary advertisement.

Transitioning from NULL to test domain

!--- This is where Switch-A gets the VTP domain name.

seguidores. Portanto, o Switch-A atualiza seu nome de domínio e envia solicitações de anúncio para obter informações de VLAN, como mostrado neste exemplo de saída:

```
<#root>
```

```
!--- On Switch-A
*Nov 25 02:45:51.108: VTP LOG RUNTIME: Summary packet rev 4 greater than domain test rev 0
*Nov 25 02:45:51.108: VTP LOG RUNTIME: Domain test currently not in updating state
*Nov 25 02:45:51.108: VTP LOG RUNTIME:
Summary packet with followers field zero
*Nov 25 02:45:51.108: VTP LOG RUNTIME:
Transmit vtp request, domain test, start value 0
```

!--- This is where the advertisement request is sent.

6. O Switch-C envia outro anúncio de sumarização com seguidores de campo para a VLAN 1. O anúncio de subconjunto que contém todas as VLANs é mostrado nesta saída. Em seguida, o Switch-A configura todas as VLANs:

#### <#root>

!--- On Switch-A:

\*Nov 25 02:45:51.595: VTP LOG RUNTIME:

Summary packet received, domain = test, rev = 4, followers = 1, length 80, trunk Te3/2

!--- Switch-A has received its second summary advertisement.

!--- This configuration revision is higher than that on Switch-A.

\*Nov 25 02:45:51.595: VTP LOG RUNTIME: Validate TLVs : #tlvs 1, max blk size 4 \*Nov 25 02:45:51.595: VTP LOG RUNTIME: Validate TI

Subset packet received, domain = test, rev = 4, seq = 1, length = 420

!--- Switch-A has received its subset advertisement.

7. Neste momento, ambos os switches estão sincronizados:

#### <#root>

Switch-A# show vtp status VTP Version capable : 1 to 3 VTP version running : 2 VTP Domain Name : test VTP Pruning Mode : Disabled : Disabled VTP Traps Generation : 6400.f13e.dc40 Device ID Configuration last modified by 10.122.190.227 at 11-24-22 14:01:15 Feature VLAN: \_\_\_\_\_ VTP Operating Mode : Client Maximum VLANs supported locally : 1005 Number of existing VLANs : 16 Configuration Revision : 4 : 0x8D 0x07 0xFE 0x82 0xE5 0xFE 0x49 0xAD MD5 digest 0x1A 0x6E 0xA5 0xAB 0xD0 0x35 0xC2 0xCA Switch-A# show vlan brief

VLAN Name Status Ports 1 default active Gi1/1, Gi1/2, Gi1/4, Gi1/5 Gi1/6, Gi1/7, Gi1/8, Gi1/9 Gi1/10, Gi1/11, Gi1/12, Gi1/13 Gi1/14, Gi1/15, Gi1/16, Gi1/17 Gi1/18, Gi1/19, Gi1/20, Gi1/21 Gi1/22, Gi1/23, Gi1/24, Gi1/25 Gi1/26, Gi1/27, Gi1/28, Gi1/29 Gi1/30, Gi1/31, Gi1/32, Gi1/33 Gi1/34, Gi1/35, Gi1/36, Gi1/37 Gi1/38, Gi1/39, Gi1/40, Gi1/41 Gi1/42, Gi1/43, Gi1/44, Gi1/45 Gi1/46, Gi1/47, Gi1/48, Te3/3 Te3/4, Te3/5, Te3/6, Te3/7 Te3/8

2 VLAN0002 active 3 VLAN0003 active 4 VLAN0004 active 5 VLAN0005 active 6 VLAN0006 active 7 VLAN00

VLAN Name Status Ports

8 VLAN0008 active 9 VLAN0009 active 10 VLAN0010 active 11 VLAN0011 active 12 VLAN0012 active

| 1002 | fddi-default  | act/unsup |
|------|---------------|-----------|
| 1003 | trcrf-default | act/unsup |

act/unsup
act/unsup

#### Exemplo 2:

Este exemplo mostra como verificar a configuração do VTP em um Catalyst 6000 que executa o software Cisco IOS:

#### <#root>

Switch#

show vtp status

VTP Version: 2 Configuration Revision: 247 Maximum VLANs supported locally: 1005 Number of existing VLANs: 33 VTP Operating Mode: Client VTP Domain Name: Lab\_Network VTP Pruning Mode: Enabled VTP V2 Mode: Disabled VTP Traps Generation: Disabled MD5 digest: 0x45 0x52 0xB6 0xFD 0x63 0xC8 0x49 0x80 Configuration last modified by 0.0.0.0 at 8-12-99 15:04:49 Switch#

Exemplo 3:

Este exemplo mostra como exibir as estatísticas do VTP em um Catalyst 6000 que executa o software Cisco IOS:

<#root>

Switch#

show vtp counters

VTP statistics: Summary advertisements received: 7 Subset advertisements received: 5 Request advertisements received: 0 Summary advertisements transmitted: 997 Subset advertisements transmitted: 13 Request advertisements transmitted: 3 Number of config revision errors: 0 Number of config digest errors: 0 Number of V1 summary errors: 0 VTP pruning statistics:

| Trunk | Join | Transmitted | Join | Received | Summa | ıry advts | received   |        |
|-------|------|-------------|------|----------|-------|-----------|------------|--------|
|       |      |             |      |          | from  | on-prunir | ng-capable | device |

| Fa5/8 | 43071 | 42766 | 5 |
|-------|-------|-------|---|

## Pesquise defeitos do VTP

Refira a pesquisando defeitos do protocolo VLAN Trunk (VTP) para a informação para pesquisar defeitos o VTP.

Observação: somente usuários registrados da Cisco podem acessar sites internos, ferramentas e documentos.

### Informações Relacionadas

- <u>Virtual LANs/VLAN Trunking Protocol (VLANs/VTP)</u>
- Suporte de tecnologia de roteamento IP
- Comandos show Referência de comandos do Cisco IOS Configuration Fundamentals
- Suporte técnico e downloads da Cisco

### Sobre esta tradução

A Cisco traduziu este documento com a ajuda de tecnologias de tradução automática e humana para oferecer conteúdo de suporte aos seus usuários no seu próprio idioma, independentemente da localização.

Observe que mesmo a melhor tradução automática não será tão precisa quanto as realizadas por um tradutor profissional.

A Cisco Systems, Inc. não se responsabiliza pela precisão destas traduções e recomenda que o documento original em inglês (link fornecido) seja sempre consultado.